## Manual de lectura de patente

Vincular patente vehicular desde la aplicación.

#### CONTACTO

Dirección

Augusta 1577 Las Condes Santiago - Chile

#### Online

ventas@safecard.cl soporte@safecard.cl www.safecard.cl

#### Teléfonos

Oficina: (56 2) 3221 1841 soporte: (56) 9 6843 1099 lun a vie de 09:00 a 18:00 hrs

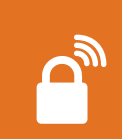

# Ahora es más cómodo acceder

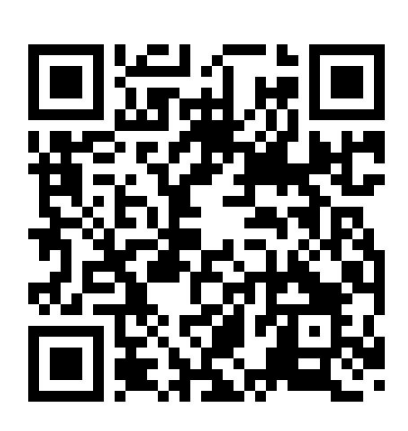

Escanea el código QR y revisa el video de **Apertura de barreras a través de la lectura de patente.**  Para poder vincular tu patente vehicular haz tap en ajustes.

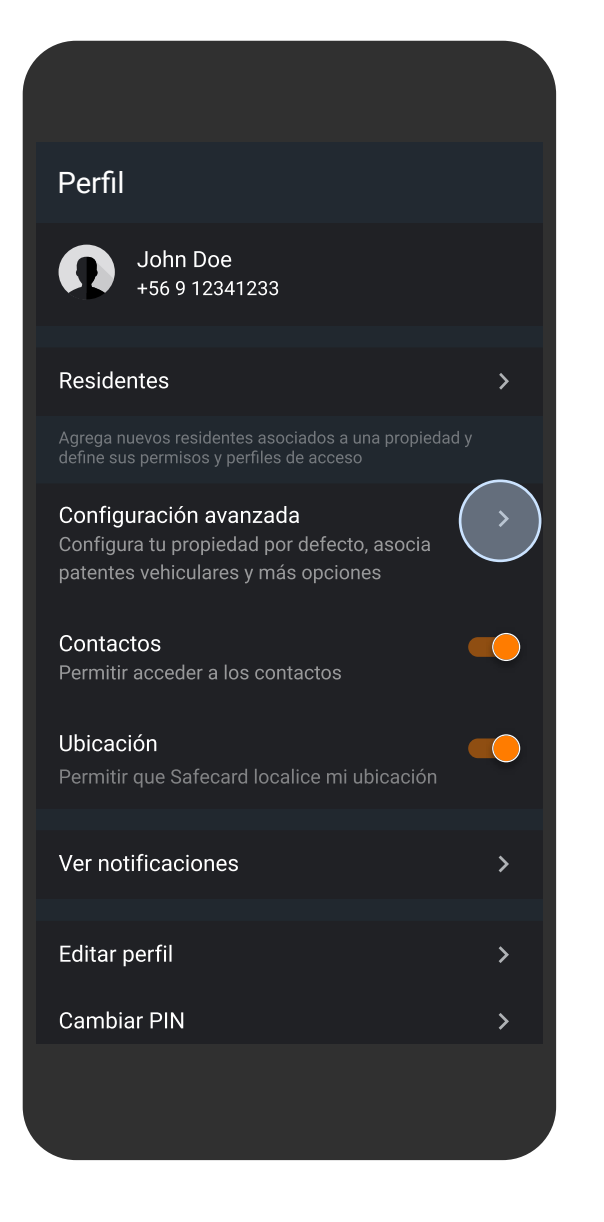

#### Perfil

Haz tap en **"Configuración avanzada"** para encontrar la opción de vincular patente.

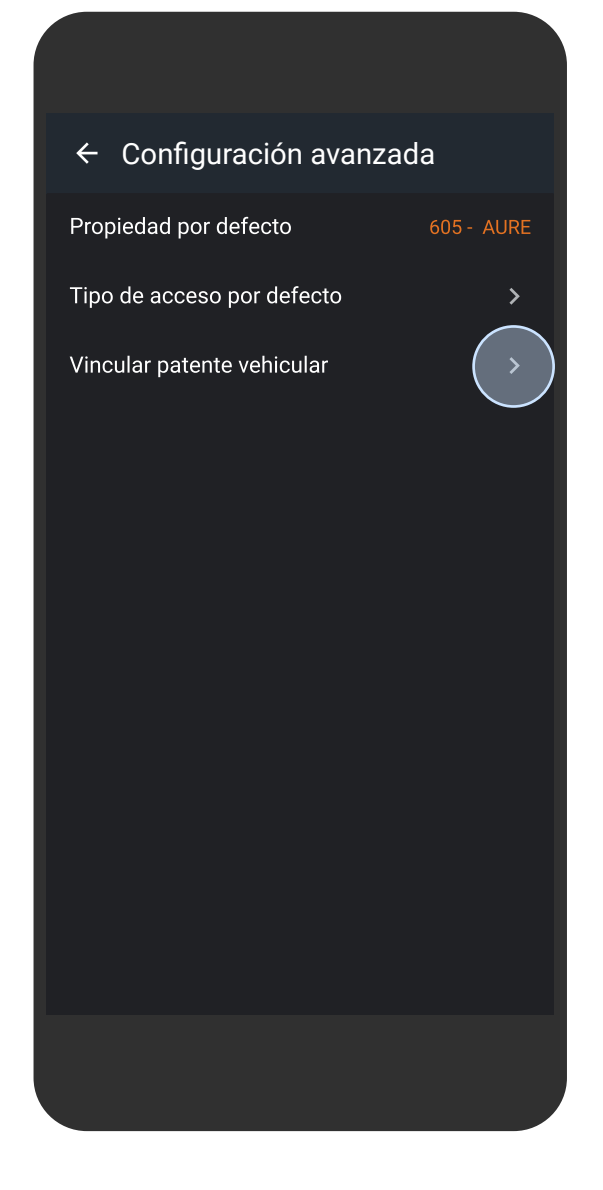

#### Configuración avanzada

Haz tap en **"vincular patente vehicular"** para ver e ingresar una nueva patente.

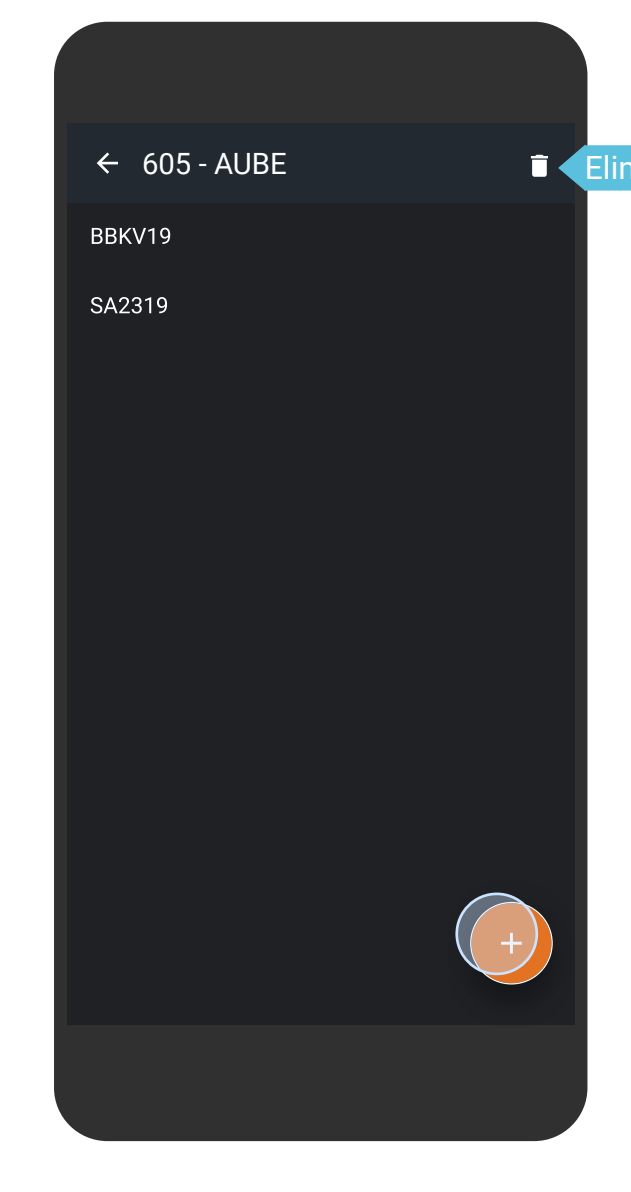

#### Patentes

Busca el icono **"+"** en android o el botón **"Nueva patente"** en iOS para vincular una nueva patente.

![](_page_2_Picture_11.jpeg)

![](_page_2_Picture_12.jpeg)

#### Perfil

Ingresa la patente y haz tap en **"Agregar patente"**.

#### Eliminar patente

![](_page_3_Picture_1.jpeg)

### ¡Ya estas listo!

Si completaste con éxito el ingreso de tu patente ya puedes acceder por tu acceso vehicular a través de la lectura de patente y operar las barreras sin intermediación.

Por cada ingreso o salida recibes notificaciones en tu celular.

## ¡Nota importante!

La barrera permite el paso de un auto a la vez.

![](_page_3_Picture_7.jpeg)

![](_page_4_Picture_0.jpeg)